## OMCeO GE

| Da:<br>Inviato:<br>A:<br>Oggetto:                                     | comunicazioni@staff.aruba.it<br>sabato 6 aprile 2013 01:20<br>Avviso Scadenza Casella PEC                      |
|-----------------------------------------------------------------------|----------------------------------------------------------------------------------------------------|
| Gentile Cliente,<br>la casella di Posta Elettr                        | onica Certificata                                                                                              |
| Per effettuare il rinnovo                                             | è sufficiente cliccare sul seguente link <u>http://www.pec.it</u> e seguire la procedura.                      |
| IMPORTANTE<br>ll giorno successivo alla<br>verrà disattivato e la cas | data di scadenza, qualora non risulting pervenuti l'ordine di rinnovo, il servizio ella cesserà di funzionare. |
| ATTENZIONE                                                            |                                                                                                    |

Nel caso in cui la casella comunicata al Registro delle Imprese non venga rinnovata, sarà necessario comunicare al Registro una nuova casella in sostituzione di quella scaduta.

۰.

Distinti Saluti

Aruba S.p.A. Servizio Clienti - Aruba.it <u>http://www.aruba.it</u> <u>http://assistenza.aruba.it</u> Call center: +39.0575.0504 Fax: +39.0575.862000

Per procedere al rinnovo della PEC in convenzione cliccare sul link proposta dalla mail

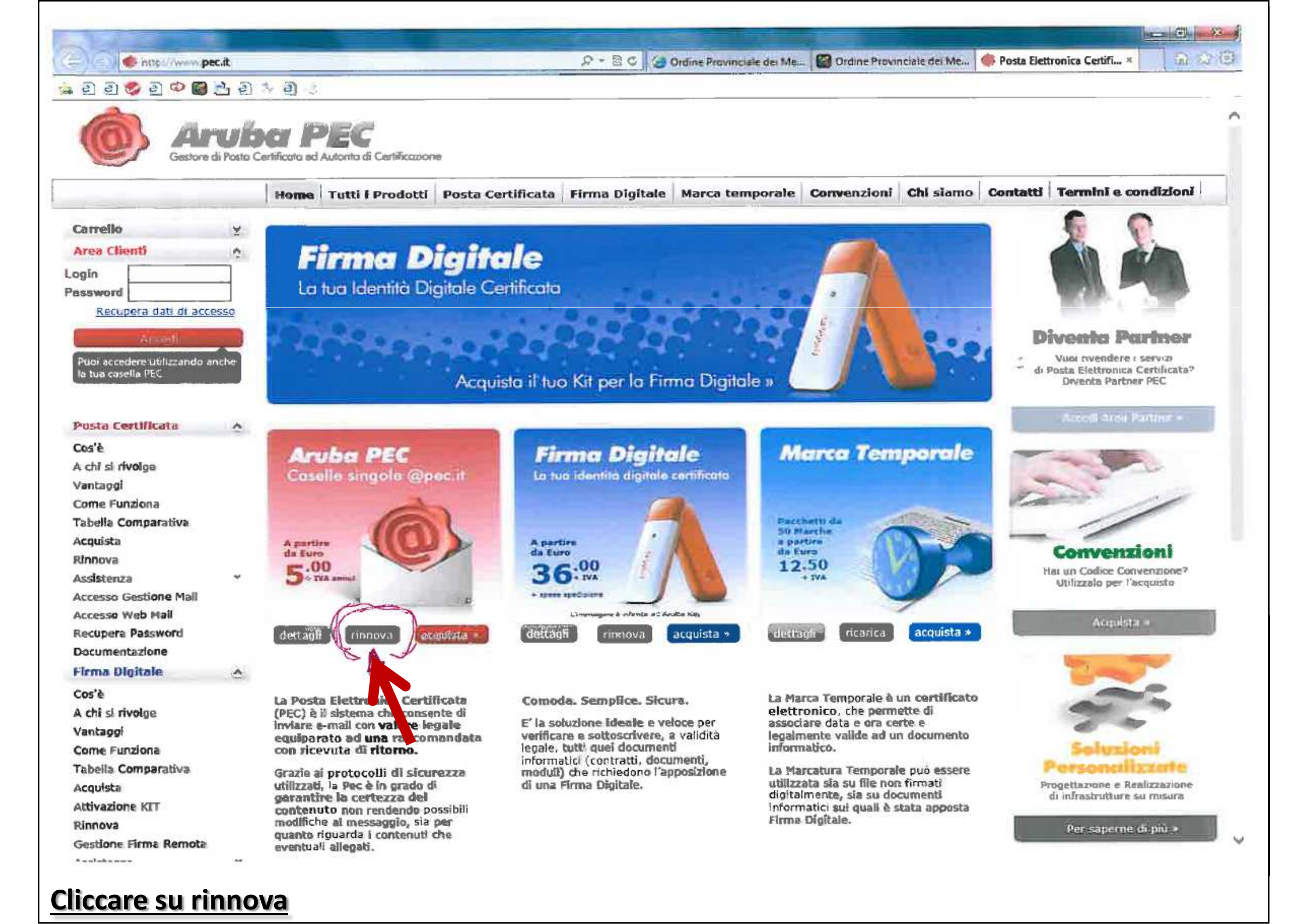

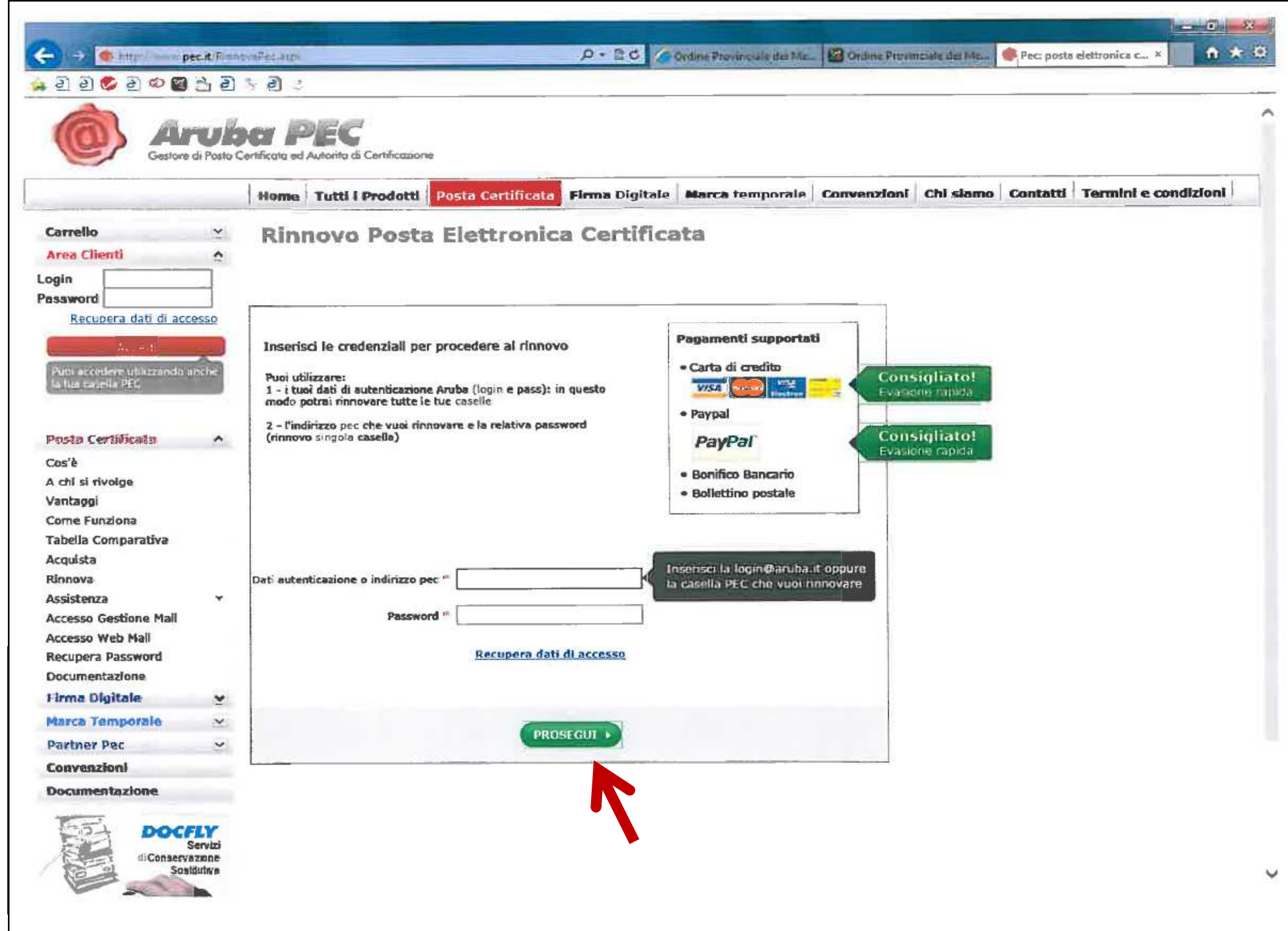

Inserire l'indirizzo PEC e password e cliccare su prosegui

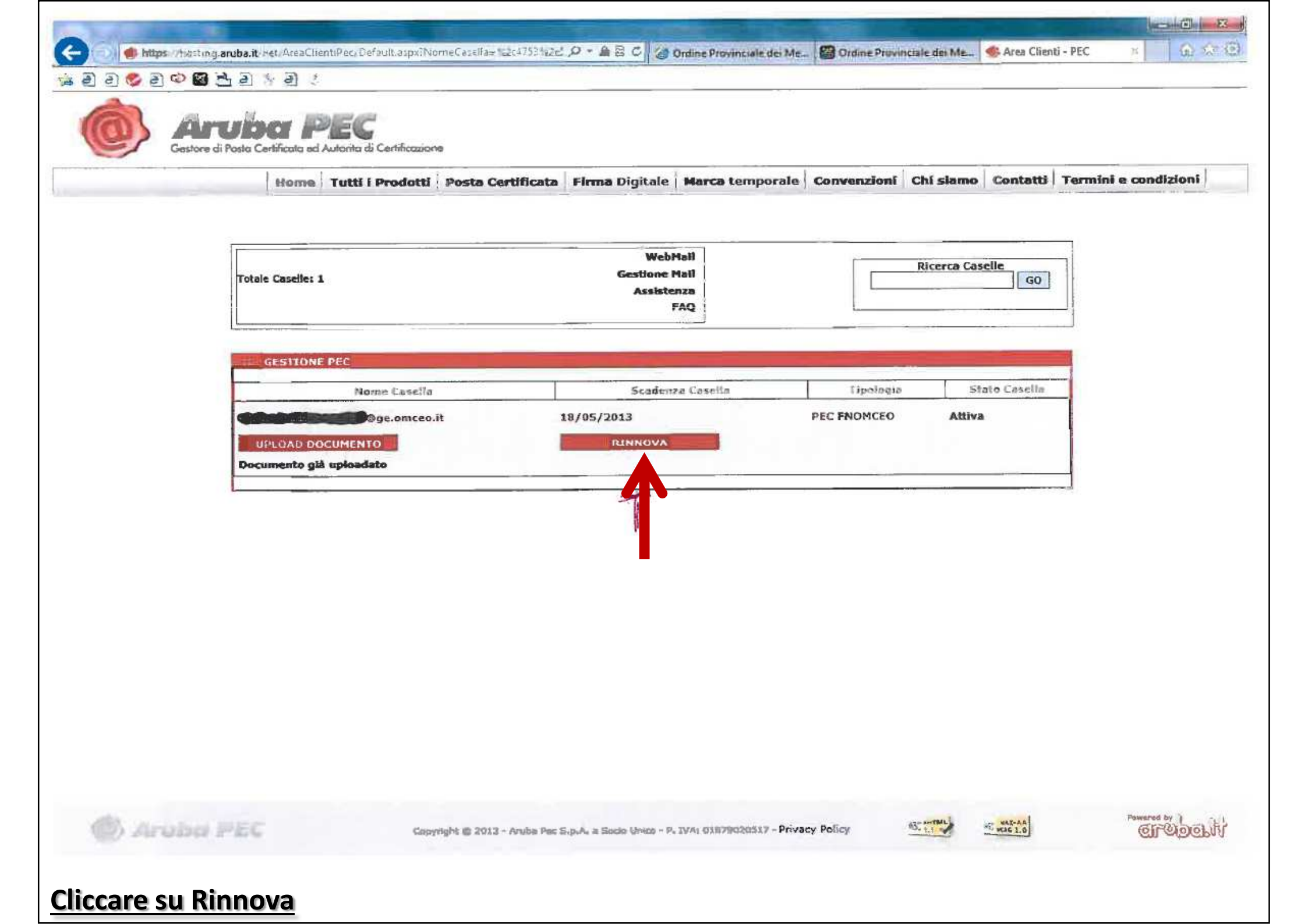

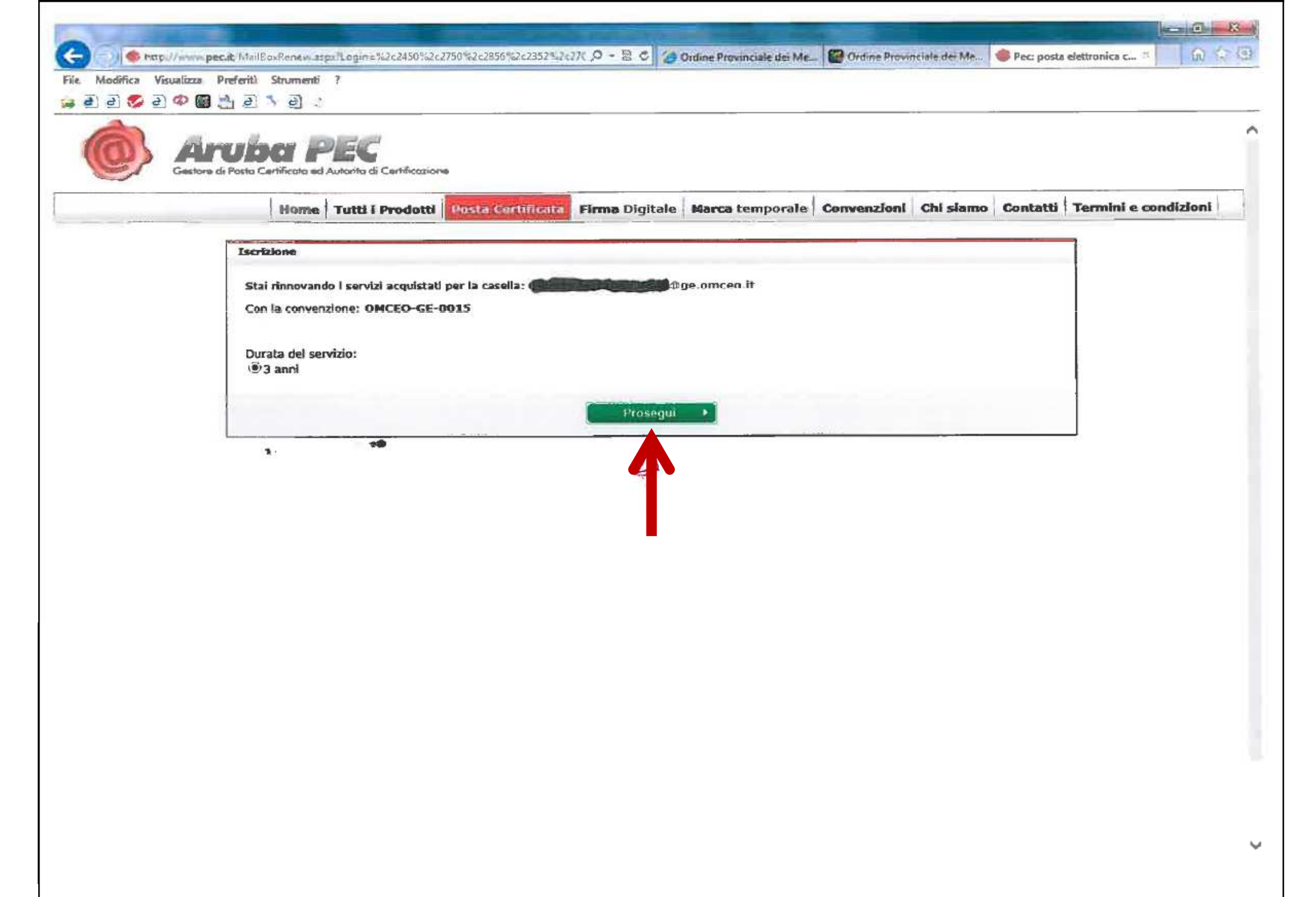

Cliccare su Prosegui

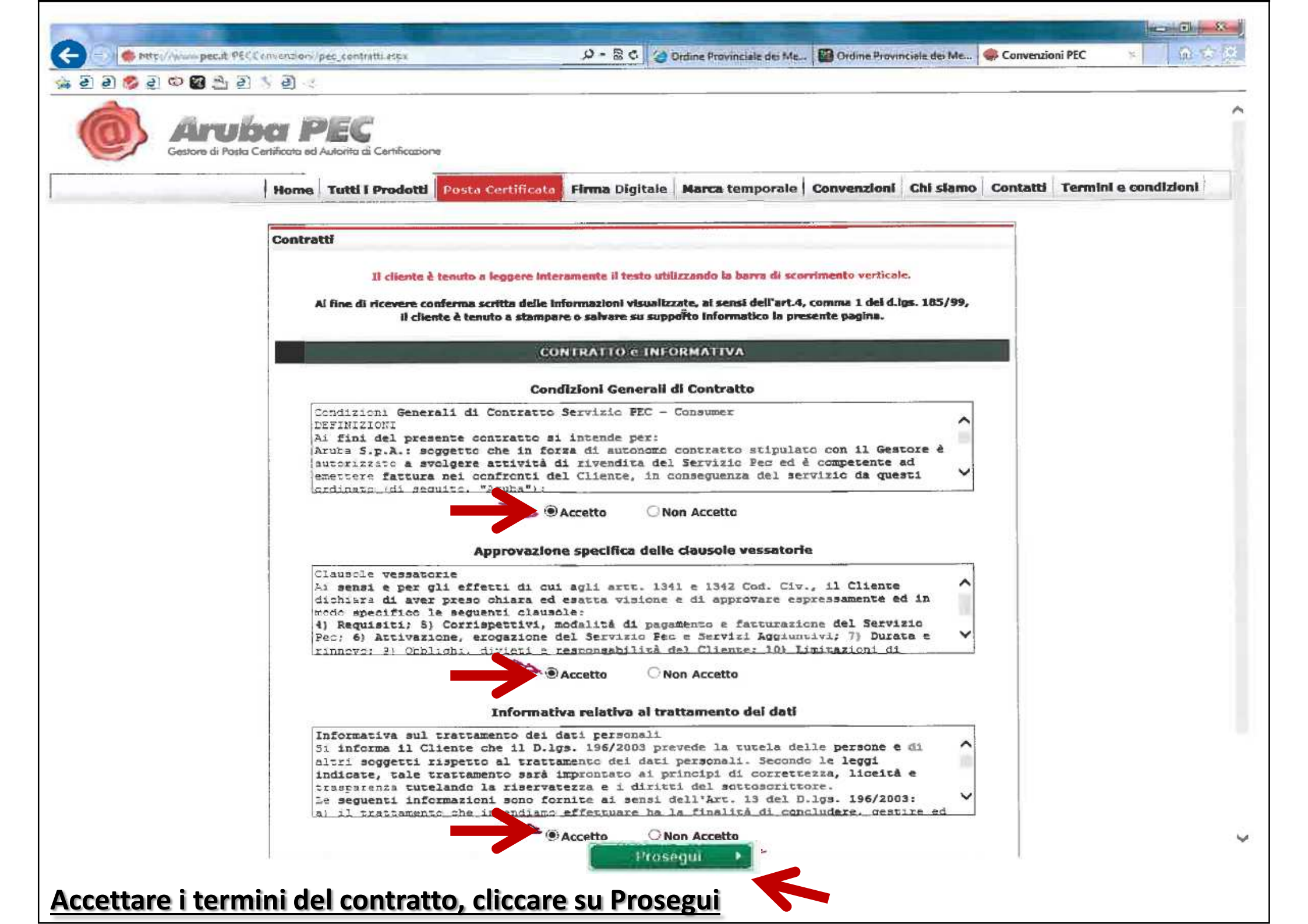

|                                                                                                    |                               |                                                    | NTE OF                                  |                                     | and the party of |             |          |           |            |
|----------------------------------------------------------------------------------------------------|-------------------------------|----------------------------------------------------|-----------------------------------------|-------------------------------------|------------------|-------------|----------|-----------|------------|
| 😁 🕘 🌸 http://www.pcc.it.PSCConvention/pec_telve.asp-                                                             |                               | 0-80,0                                             | Ordine Provinciale dei Me.              | Ordine Provid                       | iciale dei Me    | Convenzio   | mi PEC   | a 由 S     |            |
| a D D 🌮 D 🗢 🙆 🖻 Z                                                                                                | ) 5 🖻 🗧                       |                                                    |                                         |                                     |                  |             |          |           |            |
| Gestore di Posta                                                                                                 | Sci PEC                       | entificazione                                      |                                         | 1                                   |                  |             |          |           |            |
| the the second second second second second second second second second second second second second second second | Home Tutti I P                | rodotti Posta Certificata                          | Firma Digitale                          | Marca temporale                     | Convenzioni      | Chi siamo   | Contatti | Termini e | condizioni |
|                                                                                                    | Riepilogo e con<br>È stata in | nferma ordine<br>L'o<br>nviata una e-maíl all'indi | ordine è andato a<br>rizzo di riferimen | buon fine.<br>Ito contenente II rie | pilogo dei dat   | i Inseriti. |          |           | α.         |
|                                                                                                    |                               | 4                                                  |                                         |                                     |                  |             |          |           |            |

## L a procedura di rinnovo è conclusa.

----- Messaggio inoltrato -----Da: "comunicazioni@staff.aruba.it" <comunicazioni@staff.aruba.it>

A: Conterma Ordine rinnovo Casella Pec Nr. Conterma

Gentile Cliente, La presente a conferma dell'ordine di rinnovo N°**(Canado)** relativo al Servizio Pec, effettuato in data 15/04/2013.

RIEPILOGO ORDINE

Casella: @ge.omceo.it

Ordine Numero: 🗪

MAGGIORI INFORMAZIONI SERVIZIO PEC

Per maggiori informazioni sul servizio di posta certificata sarà possibile consultare le apposite guide su

http://kb.aruba.it/KB/c17/03posta-certificata.aspx

Distinti Saluti

Aruba S.p.A.- Aruba it

http://www.aruba.it http://assistenza.aruba.it Call center: +39.0575.0504 N° fax: +39.0575.862026

Questa mail è inviata dal sistema a conferma del rinnovo appena effettuato.